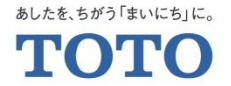

# はじめてご登録いただくお客様向け MYページ・Web定期宅配会員登録手順

2020.3.3 TOTOメンテナンス(株) TOTOパーツセンター

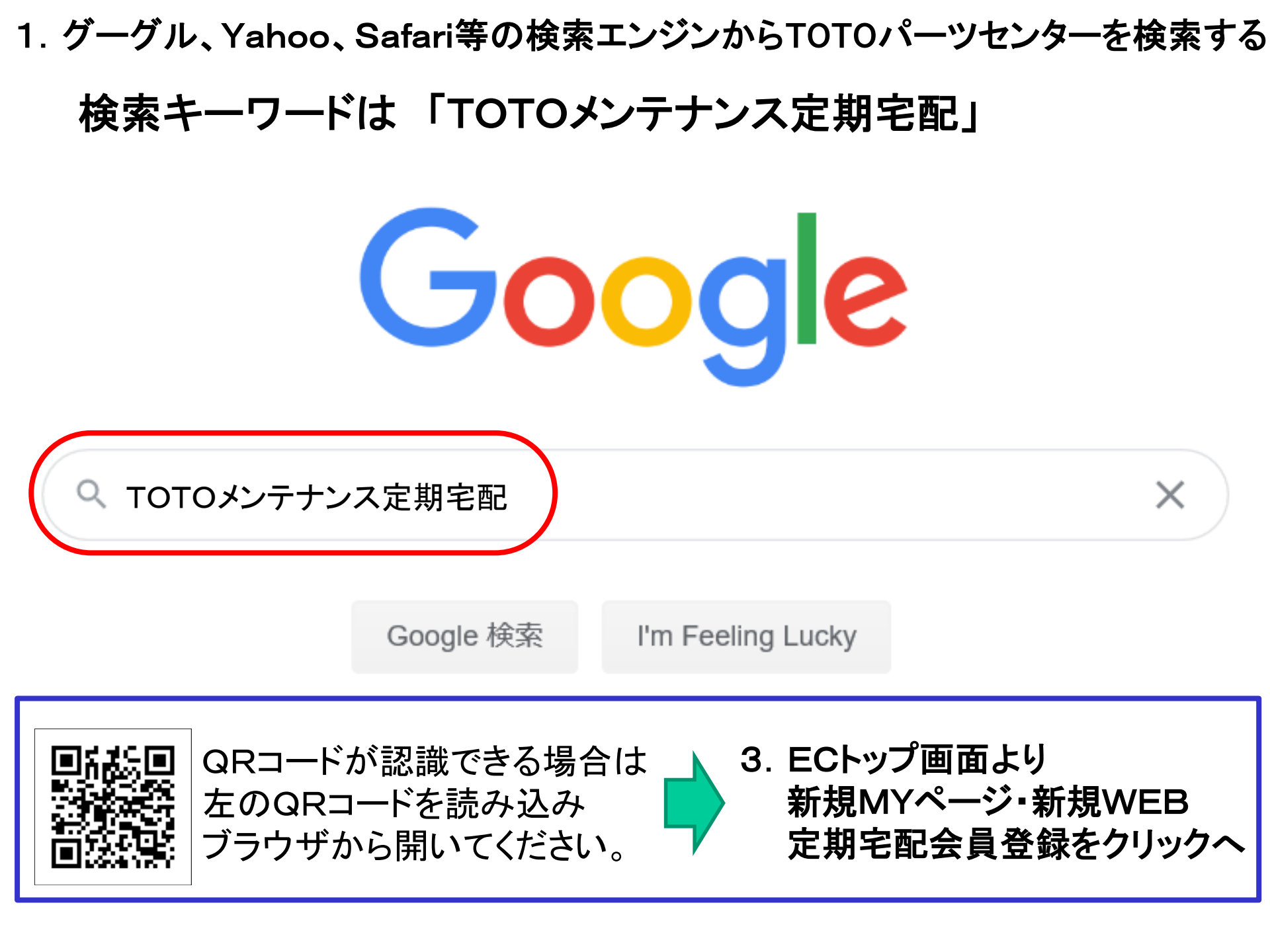

2. TOTOパーツセンターをクリックする

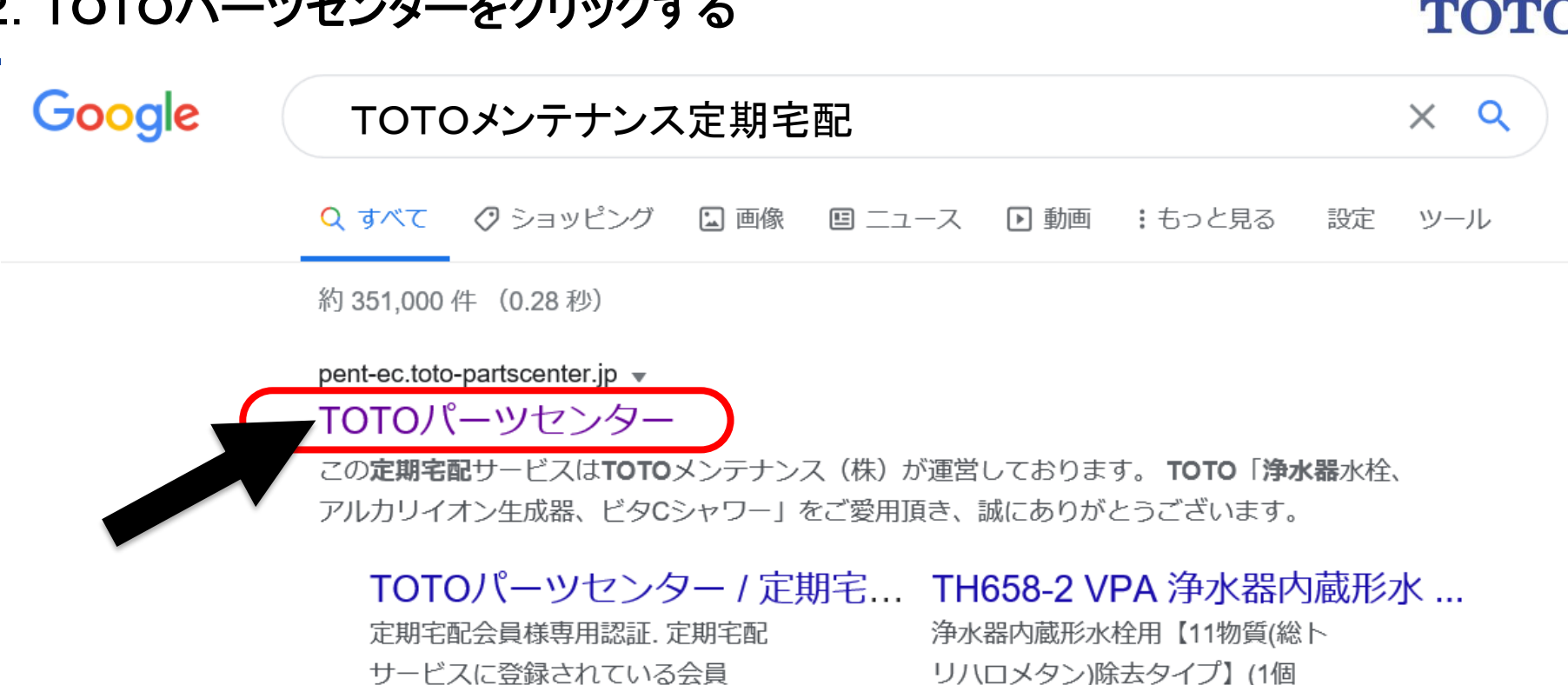

サービスに登録されている会員 No ...

#### MYページ

MYページ登録がお済みのお客様. 登録時に入力されたメールアドレ スと…

#### TH658S VPA 浄水器内蔵形水 ...

浄水カートリッジ. 販売価格(税 込)::4,015円.関連カテゴリ:: 定期宅配...

入....

#### TOTOパーツセンター / ご利用...

このご利用規約(以下、「本規 約」という)は、お客さまがTO T O 株式会社 ...

3. ECトップ画面より新規MYページ・新規WEB定期宅配会員登録 をクリック

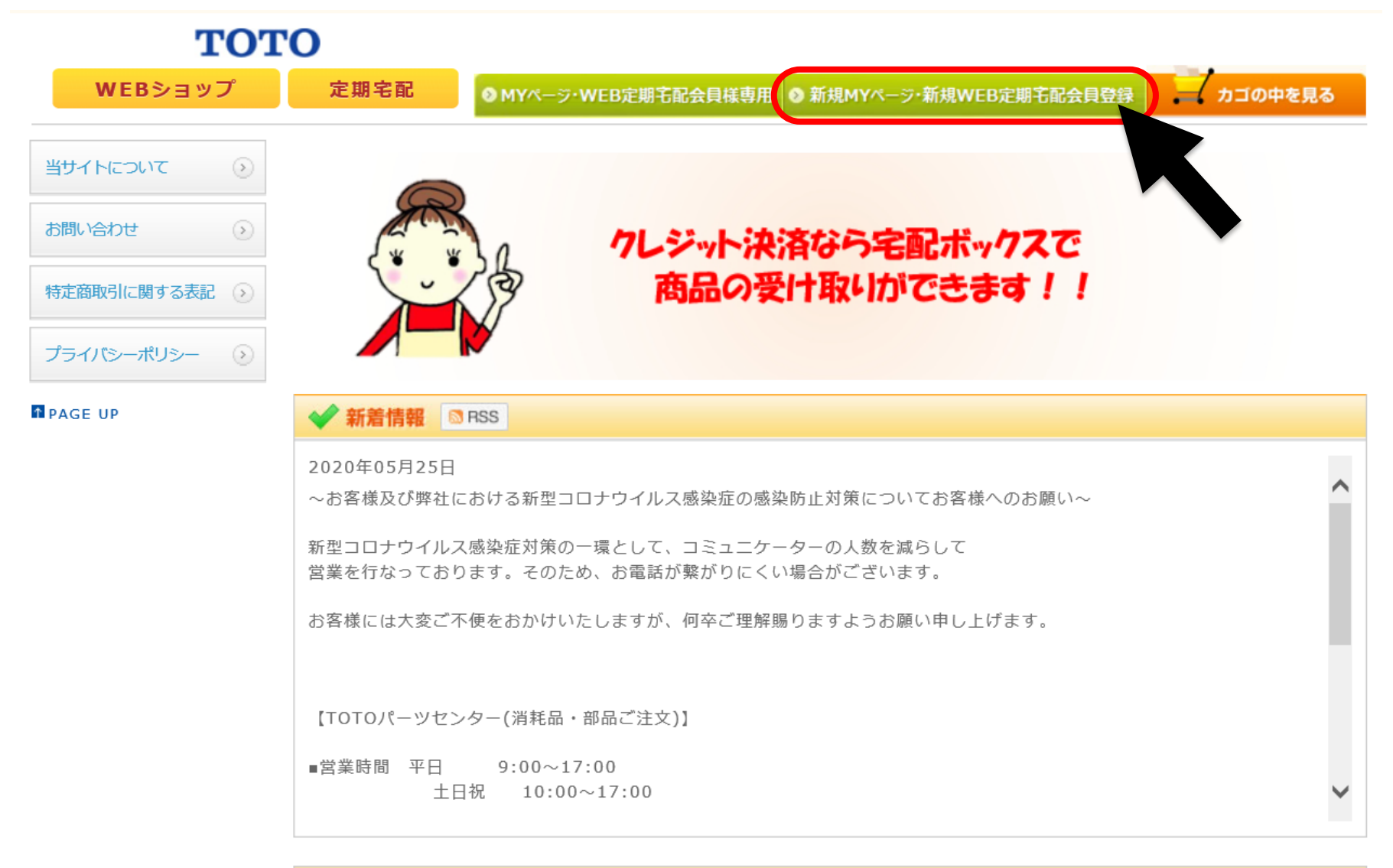

#### カートリッジ定期宅配のご案内

【新規MYページ登録およびMYページ会員様へ】 カートリッジ定期宅配サービスへ新規にご登録いただく際は、MYページへの登録が必要となります。

# 4. ご利用規約を確認し、同意してMYページ登録へ をクリック

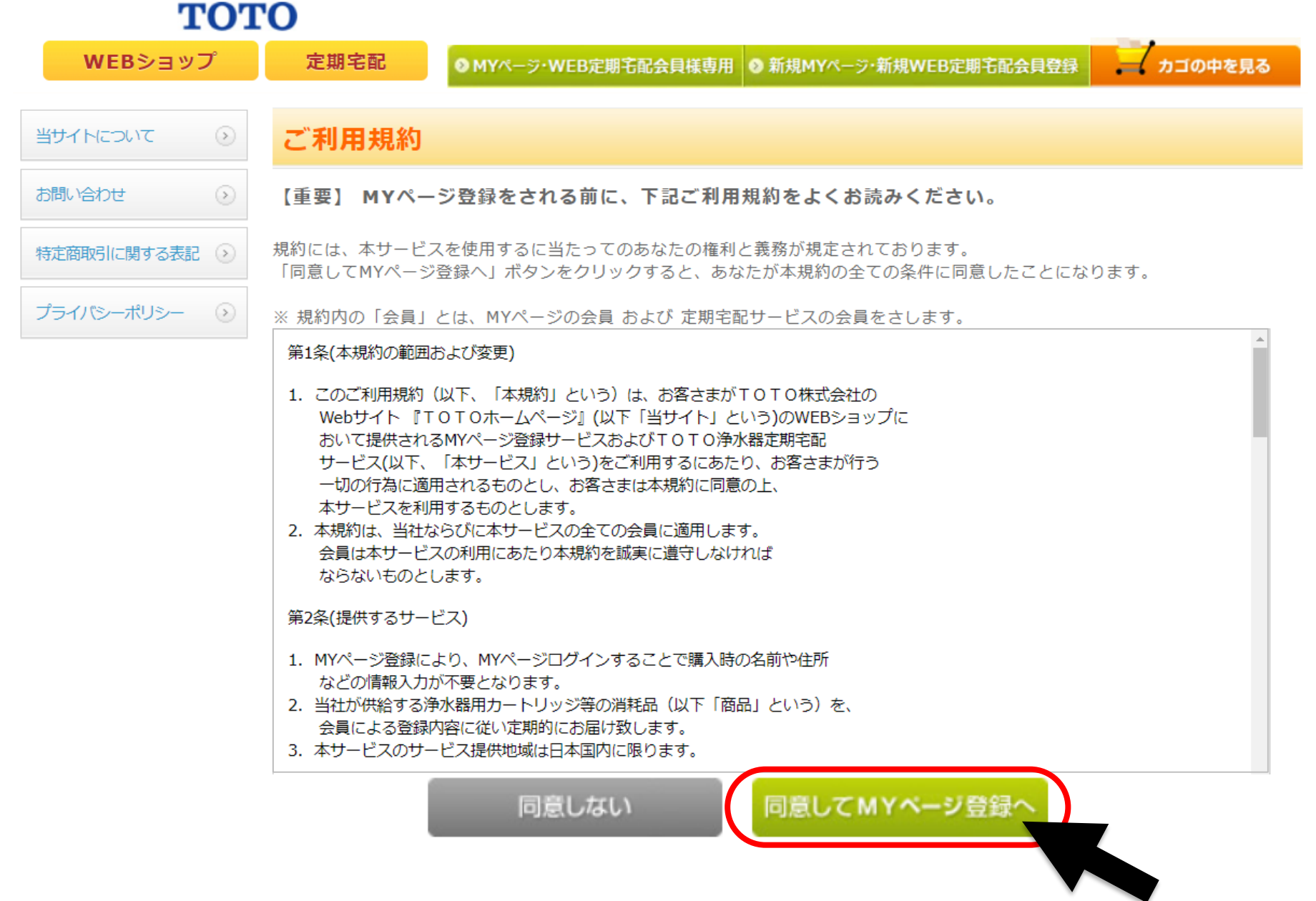

### 5. MYページ登録 をクリック

тото

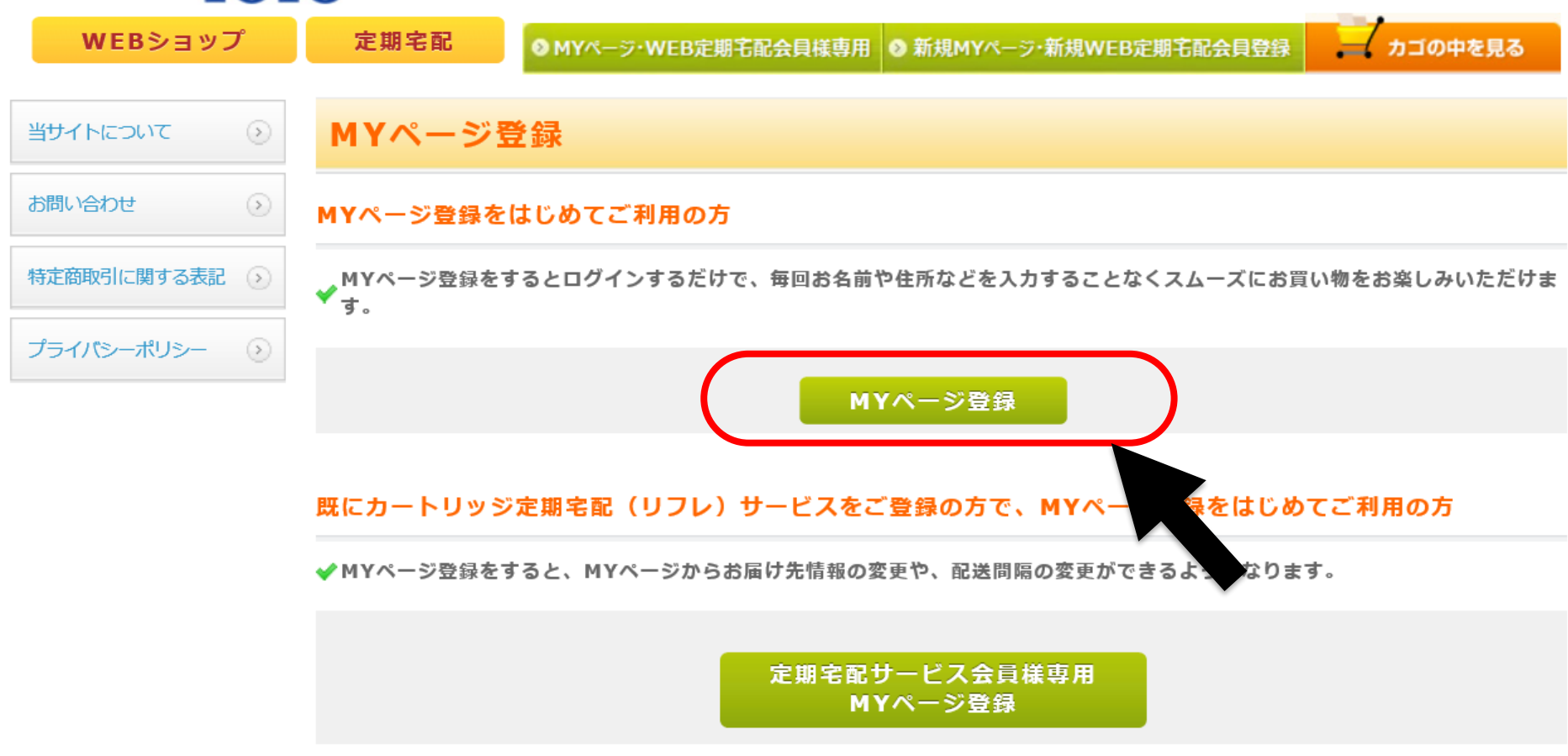

戻る

# 6. 既にカートリッジ定期宅配(リフレ)サービスをご利用中の・・・というメッセージが 表示されたら進むボタン をクリック

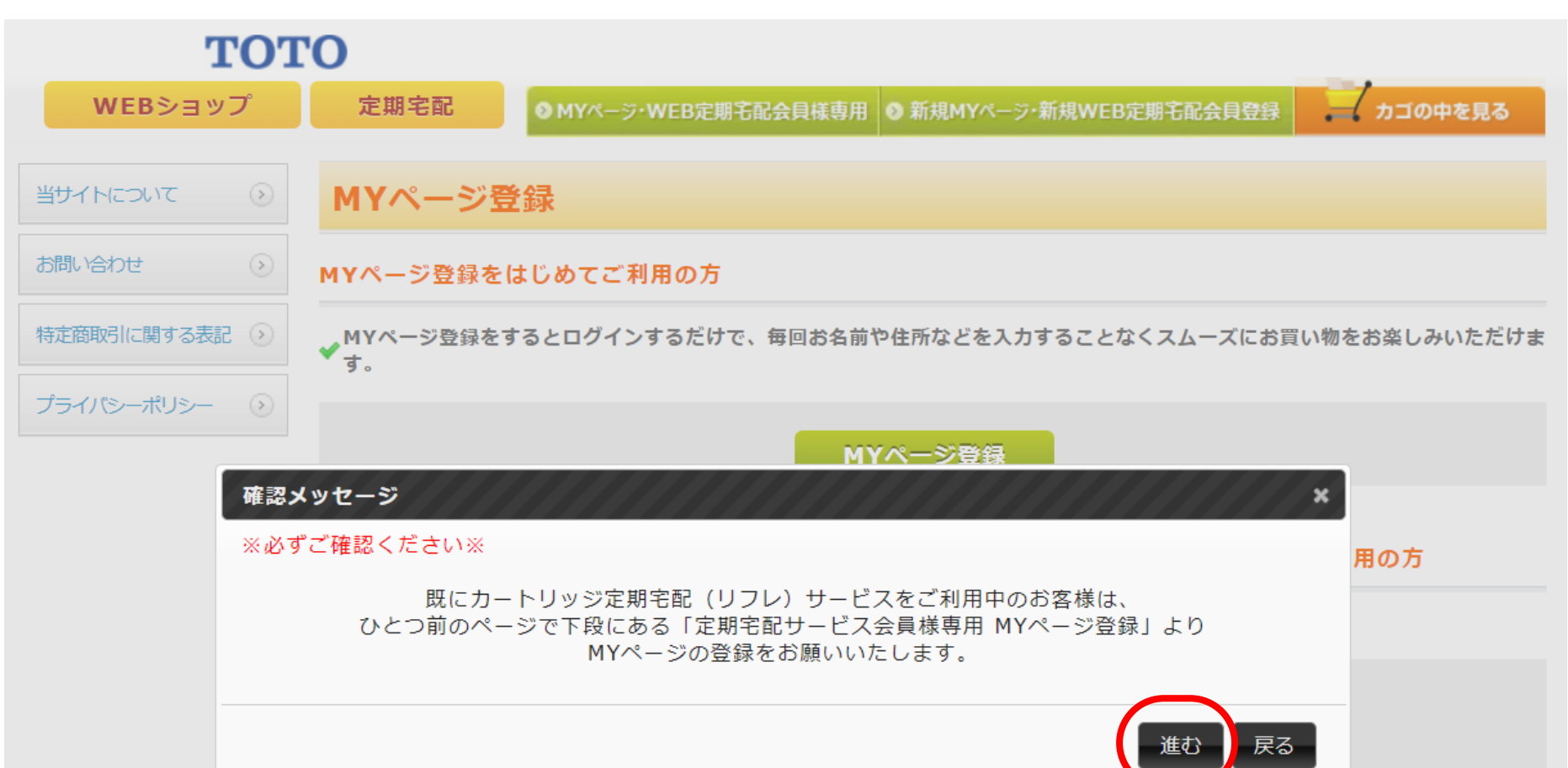

戻る

11.

# 7. お名前、フリガナ、ご住所、電話番号、メールアドレス、性別、年代を入力する TOTO

| WEBショップ       | 定期宅配<br>● MYページ・WEI | 3定期宅配会員様専用 💿 新規MYページ・新規WEB定期宅配会員登録 カゴの中を見る                                                              |
|---------------|---------------------|----------------------------------------------------------------------------------------------------|
| 当サイトについて      | MYページ登録(入力ペー        | -ジ)                                                                                                    |
| お問い合わせ 🕟      | お名前 <mark>※</mark>  | 姓    名                                                                                                  |
| 特定商取引に関する表記 📀 | お名前(フリガナ)※          | セイ メイ                                                                                                   |
| プライバシーポリシー 📀  | 郵便番号 <mark>※</mark> | 〒     郵便番号検索       自動住所入力     郵便番号を入力後、クリックしてください。                                                      |
|               | 住所※                 | 都道府県を選択▼         市区町村名(例:千代田区神田神保町)         番地・ビル名(例:1-3-5)         住所は2つに分けてご記入ください。マンション名は必ず記入してください。 |
|               | 電話番号※               |                                                                                                    |
|               | メールアドレス※            | <br>確認のため2度入力してください。                                                                                    |
|               | 性別                  | ◎ 男性 ◎ 女性                                                                                               |
|               | 年代                  | 選択してください ▼                                                                                              |

※メールアドレスはコピーせずに入力ください。

# 8. 希望するパスワード、パスワードを忘れた時のヒント、メールマガジンの送付に ついて入力し、MYページ登録ボタン をクリック

| 希望するパスワード <mark>※</mark> | ●●●●●●<br>半角英数字4~50文字でお願いします。(記号不可)<br>●●●●●●●<br>確認のために2度入力してください。                  |
|--------------------------|--------------------------------------------------------------------------------------|
| パスワードを忘れた時のヒント※          | <ul> <li></li></ul>                                                                  |
| メールマガジン送付について※           | <ul> <li>● HTMLメール+テキストメールを受け取る</li> <li>● テキストメールを受け取る</li> <li>● 受け取らない</li> </ul> |

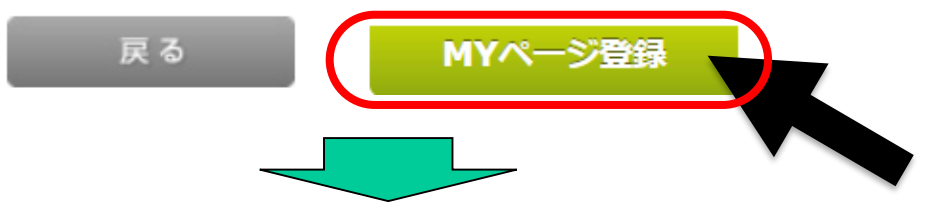

ご登録したメールアドレスへMYページ登録完了メールが届きます

| 定期太郎 様                                   |         |
|------------------------------------------|---------|
| TOTOパーツセンターでございます。                       |         |
| この度はMYページ登録依頼をいただきましてまことに有難              | うございます。 |
| MYページ登録依が完了いたしました。<br>ショッピングをお楽しみくださいませ。 |         |

9. 定期宅配商品登録ページへ進む をクリック

| ΤΟΤΟ            |                                                                                          | ようこそ 定期 太郎 様 ログアウト                                       |  |  |  |  |
|-----------------|------------------------------------------------------------------------------------------|----------------------------------------------------------|--|--|--|--|
| WEBショップ         | 定期宅配 ◎ MYページ・WEB定期宅配会員様専用 ◎ 新規MYページ・新規WEB定期宅配会員登録 カゴの中                                   |                                                          |  |  |  |  |
| 当サイトについて        | MYページ                                                                                    | 登録(完了ページ)                                                |  |  |  |  |
| お問い合わせ ③        | MYページ登録が                                                                                 | 「完了いたしました。<br>   奈月の香港は完了しておりません。 (MVページ登録のみが完了している地態です) |  |  |  |  |
| 特定商取引に関する表記 (多) | ※また、定期宅配商品の登録は完了しておりません。(MYページ登録のみか完了している状態です)<br>下記の「定期宅配商品登録ページへ進む」より、定期宅配情報を登録してください。 |                                                          |  |  |  |  |
| プライバシーポリシー ③    | 今後ともご愛顧賜り                                                                                | ますようよろしくお願い申し上げます。                                       |  |  |  |  |

TOTOパーツセンター

TEL: 0120-8282-55 E-mall: toto-buhin@jp.toto.com

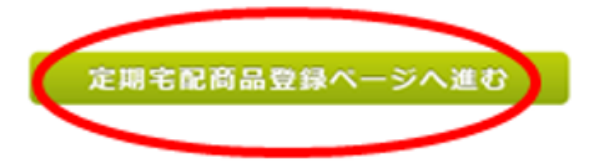

10. 定期宅配/商品登録フォームから画面をスクロールし対象商品を選択する ※浄水カートリッジ品番末尾『VPA』は定期宅配サービス専用品という意味合いです

TOTO ようこそ 定期太郎様 ログアウト WEBショップ \_\_\_\_ カゴの中を見る 定期宅配 ● MYページ・WEB定期宅配会員様専用 ● 新規MYページ・新規WEB定期宅配会員登録 当サイトについて  $\odot$ 定期宅配/商品登録フォーム >お問い合わせ 定期購入商品の指定 定期購入を希望する商品を選択してください。 ※「VPA」は定期宅配サービス専用の浄水カートリッジです。 プライバシーポリシー  $(\mathbf{b})$ 会員価格 (1セット当たり) 商品選択※ 商品画像 商品名 税抜価格 税込価格 TH6341VPA 17,600 19,360 浄水カートリッジ TH6342VPA 16,400 18,040 浄水カートリッジ TH634RRVPA 14,800 16,280 浄水カートリッジ TH6372VPA  $\bigcirc$ 4,200 4,620 浄水カートリッジ

# 11. 一回当たりの購入数、ご購入間隔、初回ご希望時期を入力

| • | THZ2VPA<br>浄水カートリッジ            | 3,650  | 4,015  |
|---|--------------------------------|--------|--------|
|   | THZ21VPA<br>浄水カートリッジ(1セット3個入)  | 10,400 | 11,440 |
|   | TH6582VPA<br>浄水カートリッジ(1セット1個入) | 4,650  | 5,115  |
|   | TH6583VPA<br>浄水カートリッジ(1セット3個入) | 13,300 | 14,630 |

#### 個数・期間の指定

1回当たりの購入数、間隔を指定してください。

| 一回当たり購入数※              | 数量 1 ▼                                                                                                    |
|------------------------|----------------------------------------------------------------------------------------------------|
| ご購入間隔※                 | 12 • 力月                                                                                                    |
| 初回ご希望時期 <mark>※</mark> | 2021 年 02 月 ▼<br>※ 初回宅配ご希望時期が当月の場合は申し込み後数日以内に、来月以降の場合はご希望月の中旬以降にお届け<br>いたします。<br>※ 2回目以降の宅配時期は、該当月の下旬ごろとなります。 |

# 12. お届け先を確認、お支払方法はクレジットカード決済(〇回払い)を指定し (代引きご希望の場合は代金引換を指定) 次へ をクリック

お届け先の情報を指定してください。

| お名前※                     | 姓     定期     名     太郎       こちらにご入力いただいたお名前が、定期宅配の領収書名になります                                                                                                  |  |  |  |
|--------------------------|----------------------------------------------------------------------------------------------------|--|--|--|
| お名前(フリガナ) <mark>※</mark> | セイ <b>テイキ</b> メイ タロウ                                                                                                    |  |  |  |
| 郵便番号※                    | 〒     802     -     8601     郵便番号検索       自動住所入力     郵便番号を入力後、クリックしてください。                                                                                    |  |  |  |
| 住所※                      | <ul> <li>福岡県</li> <li>北九州市小倉北区中島</li> <li>市区町村名(例:千代田区神田神保町)</li> <li>2-1-1</li> <li>番地・ビル名(例:1-3-5)</li> <li>住所は2つに分けてご記入ください。マンション名は必ず記入してください。</li> </ul> |  |  |  |
| 電話番号※                    | 0120 - 8282 - 55                                                                                                    |  |  |  |

#### お支払方法の指定

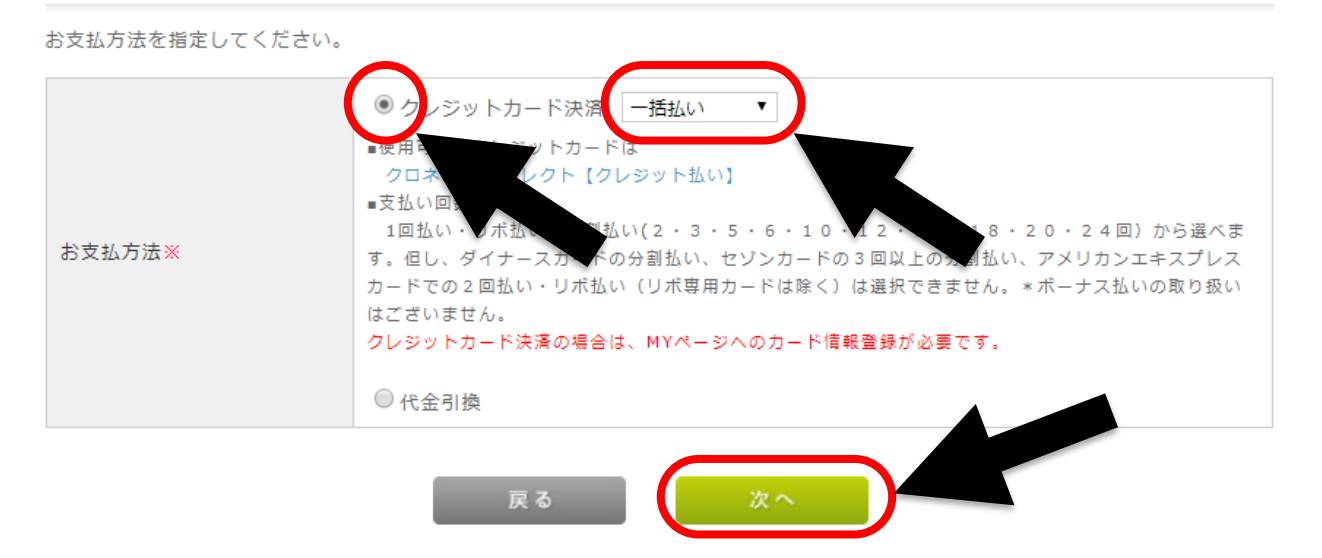

# 13. 定期宅配内容の最終確認ページです。定期購入商品、個数・期間をご確認ください

| ΤΟΤΟ          |                                     |                                  |               | ようこそ 定期太郎様       | ログアウト                            |                               |
|---------------|-------------------------------------|----------------------------------|---------------|------------------|----------------------------------|-------------------------------|
| WEBショップ       | ショップ 定期宅配 <mark>⊘</mark> MYページ・WEB定 |                                  | 宅配会員様専用 ●     | 新規MYページ・新規WEB定期宅 | カゴの中を見る                          |                               |
| 当サイトについて 📀    | 定期宅酉                                | 記/商品登録(確認^                       | ページ)          |                  |                                  |                               |
| お問い合わせ 📀      | 下記ご注文内科<br>よろしければ、                  | 容で送信してもよろしいでしょ<br>、「次へ」ボタンをクリックし | うか?<br>てください。 |                  |                                  |                               |
| 特定商取引に関する表記 📀 | 定期購入商品                              |                                  |               |                  |                                  |                               |
| プライバシーポリシー 📀  | 商品写真                                | 商品名                              |               | 単価               | 数量                               | 小計                            |
|               |                                     | 浄水カートリッジ                         |               | 18,040円          | 1                                | 18,040円                       |
|               |                                     |                                  |               |                  | 小計                               | 18,040円                       |
|               |                                     |                                  |               |                  | 送料                               | 0円                            |
|               |                                     |                                  |               |                  | 手数料                              | 0円                            |
|               | 合計 18,040                           |                                  |               |                  |                                  | 18,040円                       |
| プライバシーポリシー ③  | 商品写真                                | 商品名 浄水カートリッジ                     |               | 単価<br>18,040円    | 数量<br>1<br>小計<br>送料<br>手数料<br>合計 | 小計<br>18,04<br>18,04<br>18,04 |

#### 個数・期間

| 一回当たり購入数※ | 1 • 1                                                                                                    |
|-----------|----------------------------------------------------------------------------------------------------|
| ご購入間隔※    | 12 ▼ 力月                                                                                                    |
| 初回ご希望時期※  | 2021 年 02 月 ▼<br>※ 初回宅配ご希望時期が当月の場合は申し込み後数日以内に、来月以降の場合はご希望月の下旬にお届けいた<br>します。<br>※ 2回目以降の宅配時期は、該当月の下旬ごろとなります。 |

### 14. さらにお届け先、配送方法・お支払い方法をご確認いただき、次へ をクリック

#### お届け先

| お名前       | 定期 太郎              |
|-----------|--------------------|
| お名前(フリガナ) | テイキ タロウ            |
| 郵便番号      | ₹802-8601          |
| 住所        | 福岡県北九州市小倉北区中島2-1-1 |
| 電話番号      | 0120-8282-55       |

#### 配送方法・お支払方法

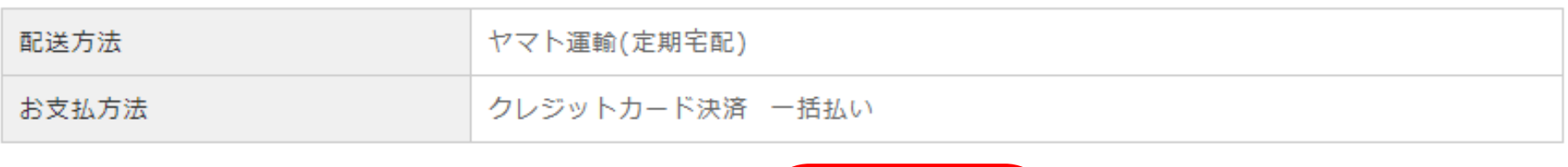

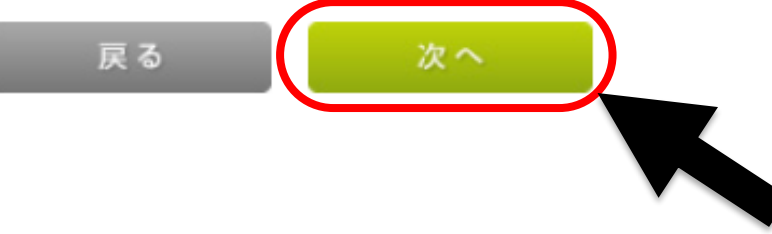

### 15. (クレジット決済の場合) カード情報を登録します。カード番号、有効期限、カード名義、 セキュリティーコードを入力し、登録する をクリック

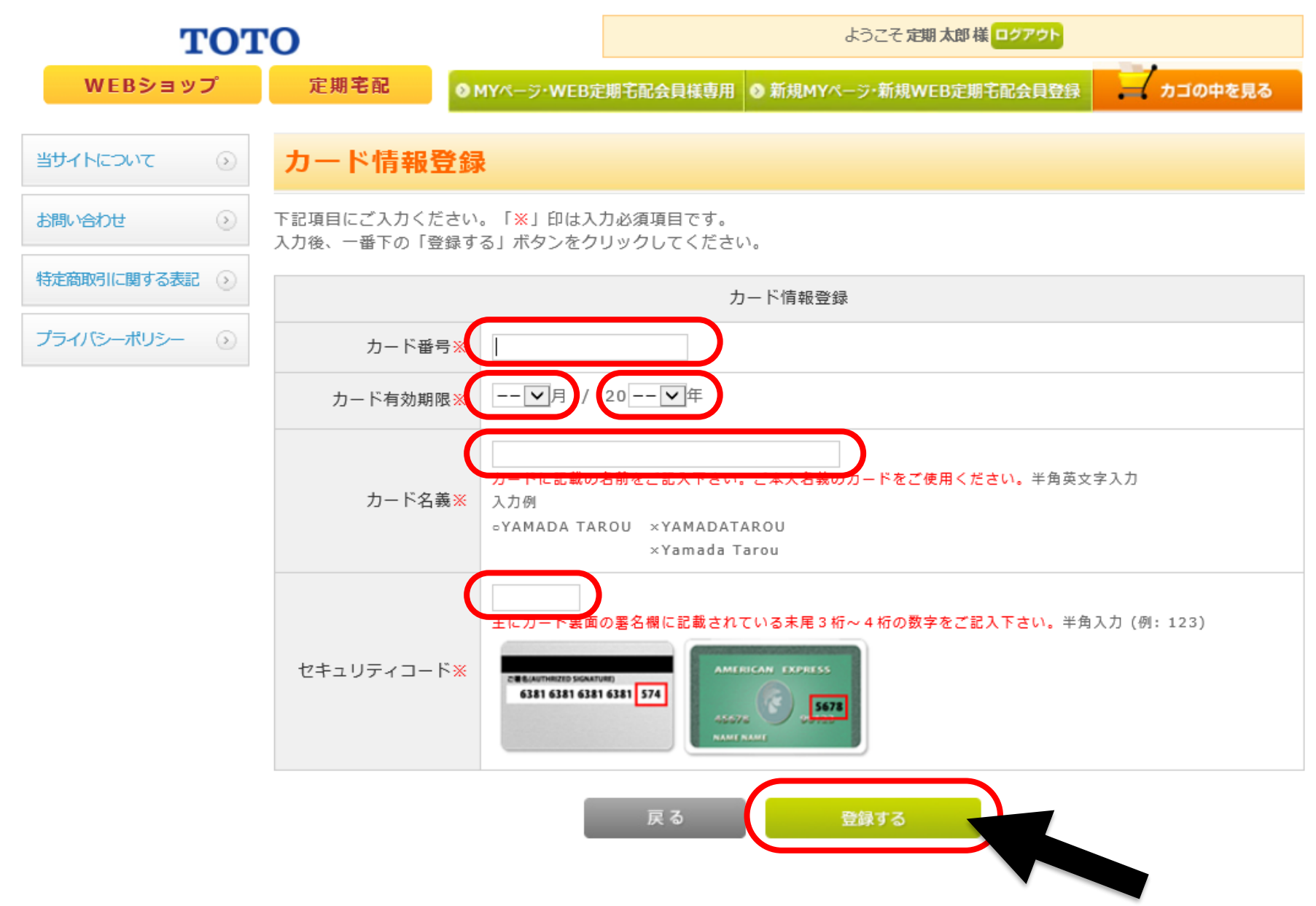

### 16. 定期宅配のご注文が完了しました。

### ご登録したメールアドレスへご注文完了のメールが届きます

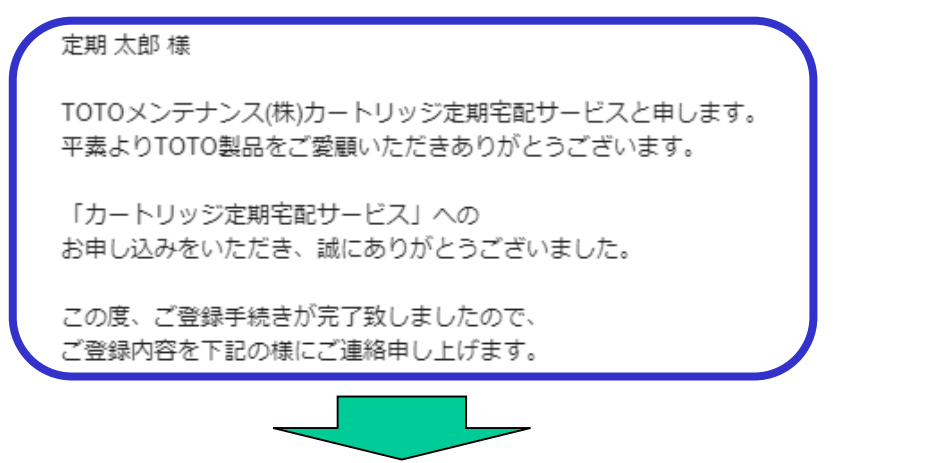

# MYページ(定期宅配会員情報)をクリックすると契約内容がご確認いただけます

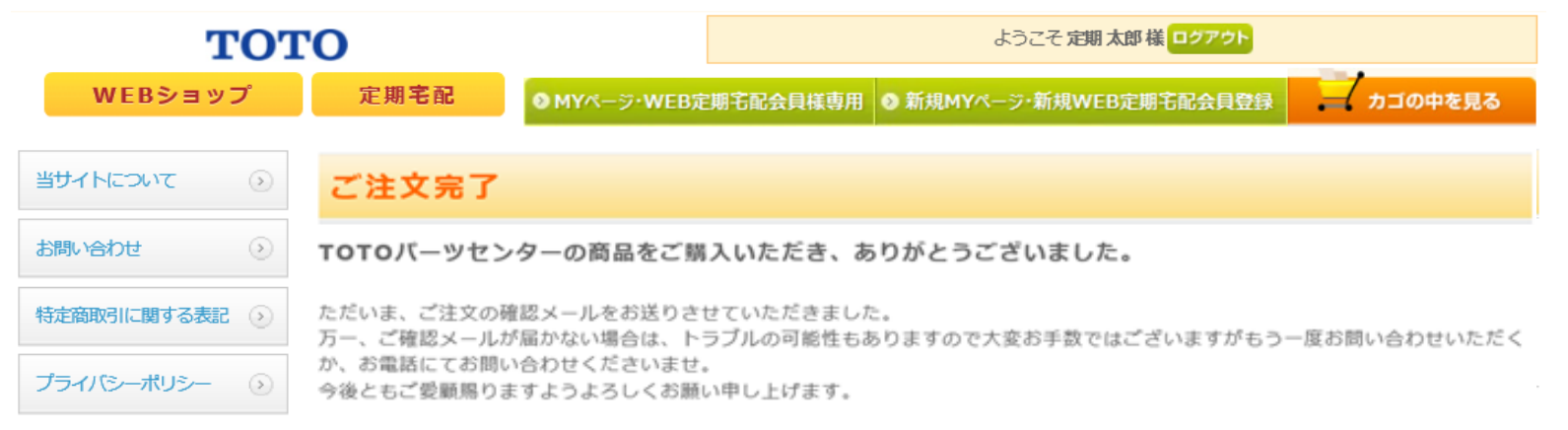

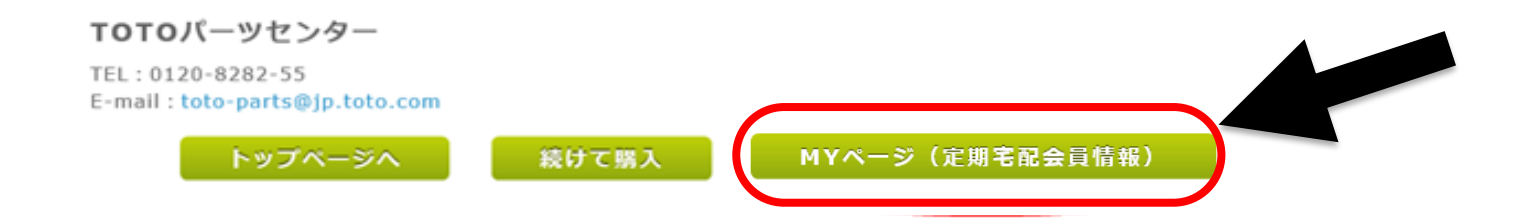

### 17. 今後は、定期宅配会員メニューから定期購入商品の一覧にある変更をクリックすること によりご登録内容の品番・配送月・間隔なども変更が可能で便利です

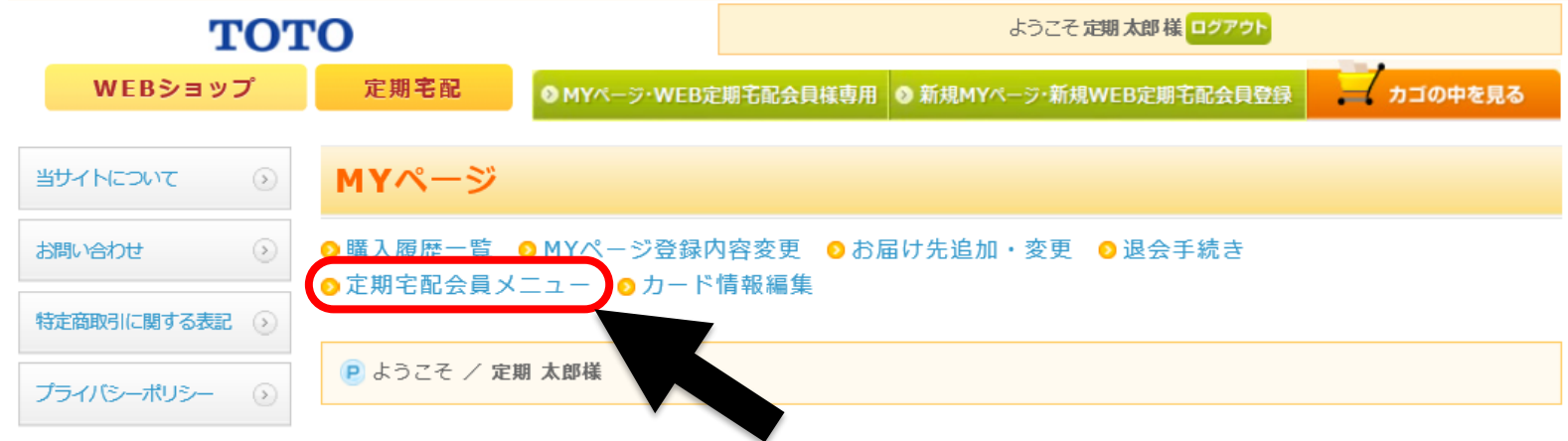

#### 申込者(契約者様)

| ご氏名 | 定期 太郎              |
|-----|--------------------|
| ご住所 | 福岡県北九州市小倉北区中島2-1-1 |

#### 定期購入商品の一覧

|                       | 申し込み年月日               |           |      |        |      |    |                                                                                                    |  |
|-----------------------|-----------------------|-----------|------|--------|------|----|----------------------------------------------------------------------------------------------------|--|
| <b>立</b> 口 <b>王</b> 伊 | 商品名                   | 単価(税抜)    | 数量   | 合計(税込) | 購入間隔 | 赤田 | the second second second second second second second second second second second second second second second se |  |
| 19.00191              | 送付先                   |           |      |        |      |    | ΨIL                                                                                                    |  |
|                       | 次回配送予定月               |           |      | •      |      |    |                                                                                                    |  |
|                       | 2019年06月14日           |           |      |        |      |    |                                                                                                    |  |
|                       | TH658SVPA<br>浄水力ートリッジ | 3,650円    | 1本   | 4,015円 | 6ヶ月  | 変更 | 中止                                                                                                    |  |
|                       | 福岡県北九州市小倉北区中          | 島2-1-1 定期 | 月 太郎 |        |      |    |                                                                                                    |  |

# 18. 右上のログアウトをクリックするとTOPページへ戻ります

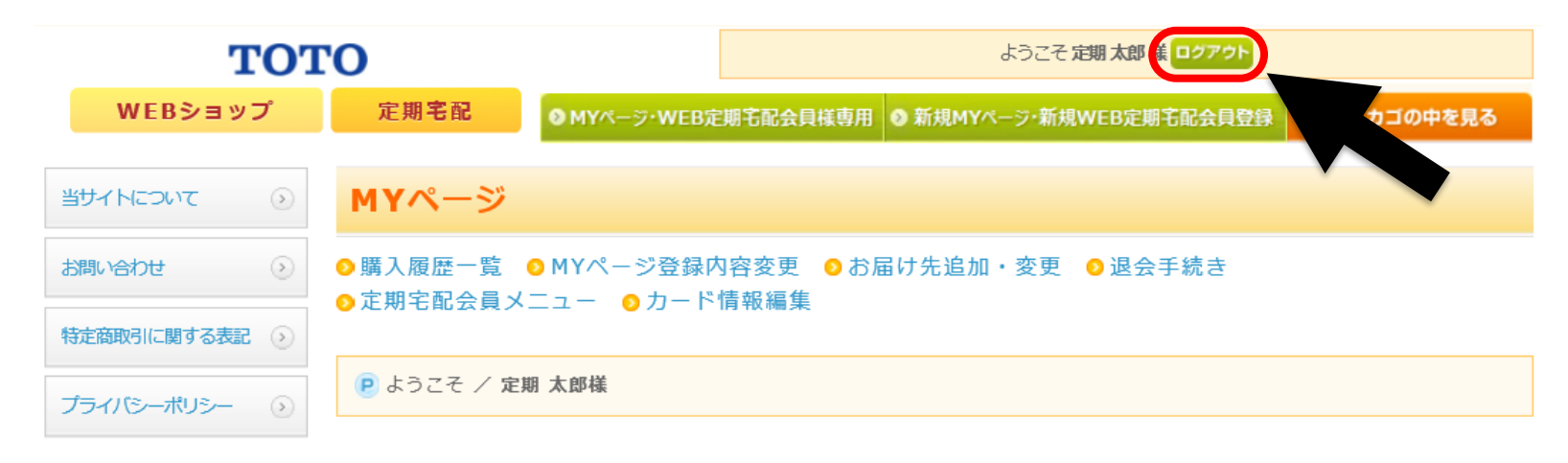

#### 申込者(契約者様)

| ご氏名 | 定期 太郎              |
|-----|--------------------|
| ご住所 | 福岡県北九州市小倉北区中島2-1-1 |

#### 定期購入商品の一覧

|      | 申し込み年月日                  |        |    |        |      |    |     |
|------|--------------------------|--------|----|--------|------|----|-----|
| 商品画像 | 商品名                      | 単価(税抜) | 数量 | 合計(税込) | 購入間隔 | 亦百 | фь  |
|      | 送付先                      |        |    |        |      |    | ΨIL |
|      | 次回配送予定月                  |        |    |        |      |    |     |
|      | 2019年06月14日              |        |    |        |      |    |     |
|      | TH658SVPA<br>浄水カートリッジ    | 3,650円 | 1本 | 4,015円 | 6ヶ月  | 変更 | 中止  |
|      | 福岡県北九州市小倉北区中島2-1-1 定期 太郎 |        |    |        |      |    |     |

19. 今後、ご利用情報の確認や変更手続きはMYページ・WEB定期宅配会員様専用 から実行できます。お気に入り登録していただくと便利です。

#### TOTO

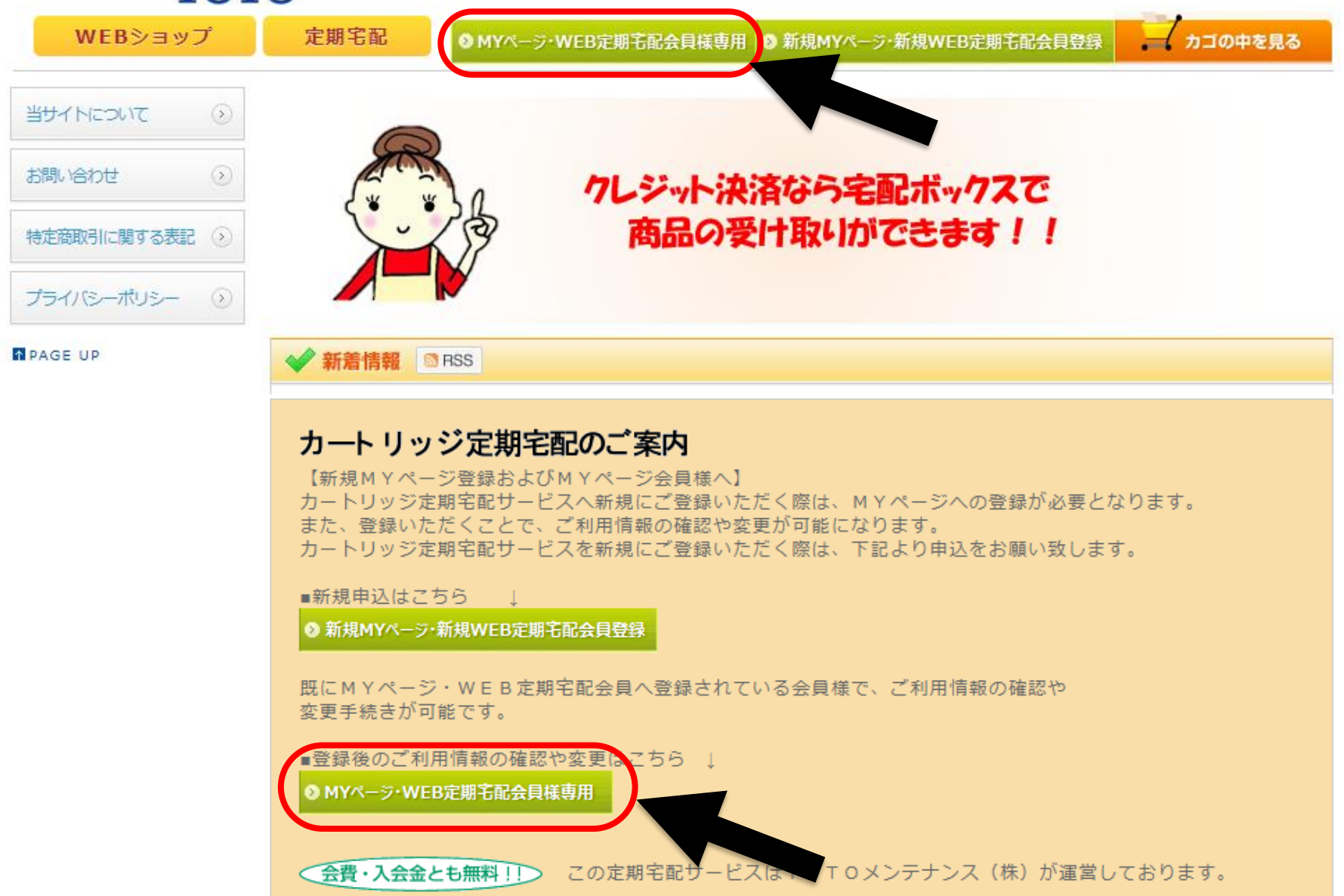